Milano

### Openwifimilano Modulo operatori di settore - albergatori

# Open Wifi Milano

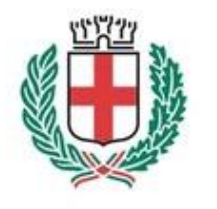

Rete Pubblica Milanese

# <u>""</u>

## Le modalità di registrazione dei turisti

L'albergatore potrà promuovere l'iscrizione dei turisti al servizio OPENWIFIMILANO in tre differenti modalità:

**All'atto della prenotazione potrà segnalare la pagina web** di iscrizione al servizio; in questo modo il turista giungerà a Milano già con le credenziali;

Durante la permanenza, indicando la pagina web attraverso la quale iscriversi al servizio;

Mediante l'applicativo web messo a disposizione.

La pagina web di iscrizione al servizio é: http://info.openwifimilano.it/operatori/

# La pagina web per la registrazione senza l'utilizzo dell'applicativo

### Open Wifi Milano

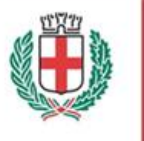

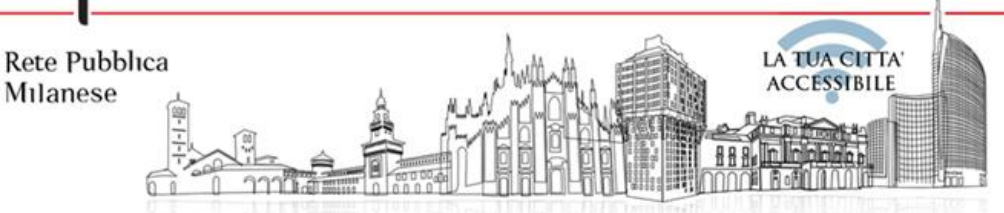

#### Area riservata

Inserire Username e Password per accedere

| Jsername: |  |
|-----------|--|
| assword:  |  |

Avanti

Password dimenticata? Sei nuovo? Registrati qui!

### Cliccare qui per la registrazione di un nuovo utente

# La pagina web per la registrazione senza l'utilizzo dell'applicativo

### Open Wifi Milano

 $\mathbf{\vee}$ 

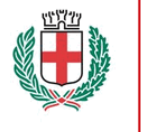

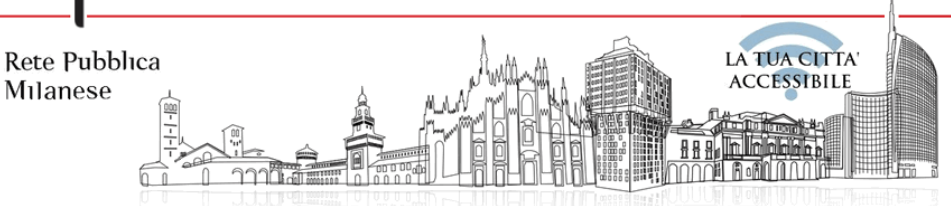

#### Registrazione nuovo Utente

Prefisso Telefonico Italia (+39)

Numero di Telefono

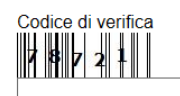

Informativa sulla privacy (leggi ) ⊖ Acconsento ⊖ Rifiuto

Condizioni d'uso (leggi) O Acconsento O Rifiuto

Indietro Avanti

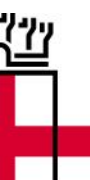

## Applicativo – le funzionalità disponibili

Le strutture alberghiere che decideranno di utilizzare l'applicativo potranno:

- Registrare singoli utenti italiani o stranieri;
- Registrare intere comitive di italiani o stranieri.

### Le caratteristiche dell'applicazione

#### L'applicazione sarà fruibile interamente via web attraverso un normale browser

## • L'applicazione prevede la presenza di due profili di accesso : amministratore ed operatore, in particolare:

✓L'amministratore ha la possibilità di creare gli utenti operatori; ciascuna struttura alberghiera avrà un solo utente amministratore;

✓Gli operatori creeranno gli utenti del servizio OWM; ciascuna struttura potrà creare un numero illimitato di operatori.

### Le modalità di richiesta di accesso

• La richiesta di accesso avverrà inviando una e-mail all'indirizzo PEC:

#### TurismoMarketing@cert.comune.milano.it

- La richiesta dovrà contenere i seguenti dati identificativi del soggetto che svolgerà il ruolo di amministratore per la struttura alberghiera:
  - √Nome
  - ✓Cognome
  - ✓Codice Fiscale
  - ✓Copia del documento di identità
  - ✓ Albergo per cui viene fatta la richiesta
  - ✓ Indirizzo e-mail, a cui sarà inviata la password di accesso al sistema

### Le modalità di accesso per l'amministratore

La richiesta di abilitazione verrà inserita nel sistema e saranno inviate via e-mail le credenziali(utente, password) di accesso per l'amministratore.

Per accedere al sistema bisognerà digitare l'indirizzo:

### info.openwifimilano.it/operatori/index.aspx

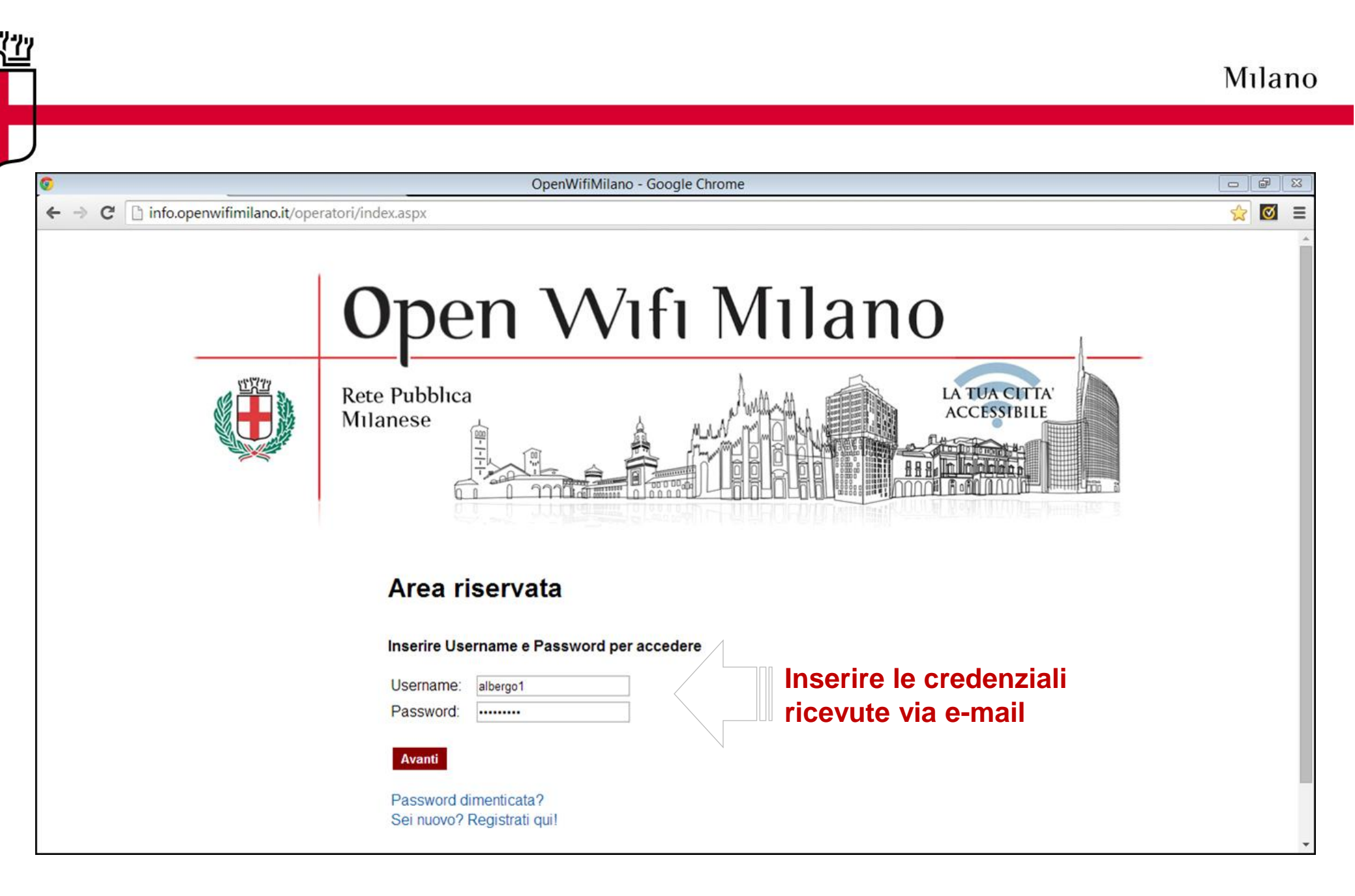

#### Milano

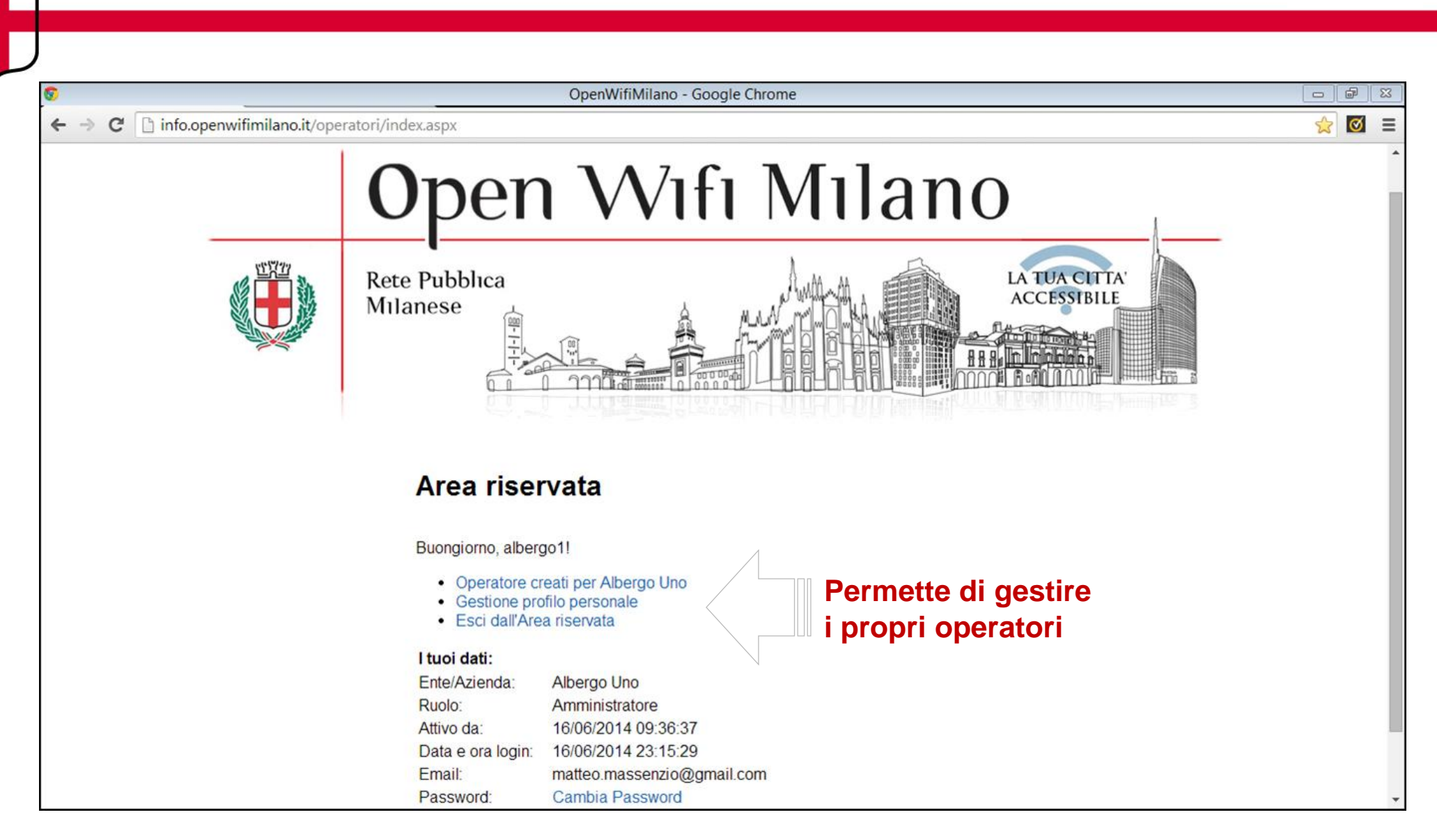

| Username Cognome Nome E-mail Ente Note Data<br>Creazione Login                                                                               |  |
|----------------------------------------------------------------------------------------------------|--|
| albergo4 gialli aldo gianluca.1971@yahoo.it &amp.amp:nbsp: utente 23/07/2014 09:42:45 09:42:45 Modifica                                      |  |
| stefaniab bianchi stefania quizhead@gmail.com comune di milano utente test 22/07/2014 13:10:44 22/07/2014 13:10:44                           |  |
| albergo7 gino.p@tin.it 23/07/2014 23/07/2014 0:10:15 0:10:15 0:01                                                                            |  |
| albergo5 marco rossi garofalogianluca1971@gmail.com comune di milano di test 09:45:16 09:45:16 09:45:16 Modifica                             |  |
| albergo6 arancione angela angela.iacovelli@comune.milano.it comune di milano comune di milano di test 23/07/2014 23/07/2014 0:31:52 Modifica |  |
| albergo3 verdi giacomo azswq@tiscali.it &   Utente di test 09:34:14 09:34:14 @ Modifica                                                      |  |

(1)

| C info.openwifimilano.it/operatori/secure_users/s        | ecure_managem         | ent/Mana  | geUsers.     | aspx                              |                      | e                 |                        |                         |                     |                          | M time for the               | <b>1</b> |
|----------------------------------------------------------|-----------------------|-----------|--------------|-----------------------------------|----------------------|-------------------|------------------------|-------------------------|---------------------|--------------------------|------------------------------|----------|
| e Apps M Gmail 🔄 OpenWiftMilano 📑 Come ottimizzare i c 👔 | 2 Carta nazionale dei | s O Seg   | inalibri con | colle 🚷 Google Frend - Inter 🍙    | Sito web ufficiale i | di 📑              | Strumenti pe           | er i Web 🚺              | Kindle C            | loud Reader              | 1 480 profili top italia     | S Goo    |
|                                                          |                       |           |              |                                   |                      |                   |                        |                         |                     |                          |                              |          |
|                                                          | Username              | Cognome   | Nome         | E-mail                            | Ente                 | Note              | Data<br>Creazione      | Data<br>Ultimo<br>Login | Valido              |                          |                              |          |
|                                                          | albergo4              | gialli    | aldo         | gianluca. 1971@yahoo.it           |                      | utente<br>di test | 23/07/2014<br>09:42:45 | 23/07/2014<br>09:42:45  | 8                   | Modifica                 | I                            |          |
|                                                          | stefaniab             | bianchi   | stefania     | quizhead@gmail.com                | comune di<br>milano  | utente<br>test    | 22/07/2014<br>13:10:44 | 22/07/2014<br>13:10:44  | 2                   | Modifica                 | I                            |          |
|                                                          | albergo7              |           |              | gino.p@tin.it                     |                      |                   | 23/07/2014<br>10:10:15 | 23/07/2014<br>10:10:15  | 2                   | Modifica                 | 1                            |          |
|                                                          | albergo5              | marco     | rossi        | garofalogianluca1971@gmail.com    | comune di<br>milano  | utente<br>di test | 23/07/2014<br>09:45:16 | 23/07/2014<br>09:45:16  | 8                   | Modifica                 | 1                            |          |
|                                                          | albergo6              | arancione | angela       | angela.iacovelli@comune.milano.it | comune di<br>milano  | utente<br>di test | 23/07/2014<br>10:07:02 | 23/07/2014<br>10:31:52  |                     | Modifica                 | I                            |          |
|                                                          | albergo3              | verdi     | giacomo      | azswq@tiscali.it                  |                      | Utente<br>di test | 23/07/2014<br>09:34:14 | 23/07/2014<br>09:34:14  | 8                   | Modifica                 |                              |          |
|                                                          |                       |           |              |                                   |                      |                   |                        |                         |                     |                          |                              |          |
|                                                          | Creazion              | e nuovo i | utente       |                                   |                      |                   |                        |                         |                     |                          |                              |          |
|                                                          | Nome:                 | gi        | orgi         |                                   |                      |                   |                        |                         |                     |                          |                              |          |
|                                                          | Cognome               | bi        | anco         |                                   |                      |                   |                        |                         |                     |                          |                              |          |
|                                                          | Ente:                 | C         | omune di r   | milano                            |                      |                   |                        |                         |                     |                          |                              |          |
|                                                          | Note:                 | 2         | tente di     | i test                            |                      |                   | L'a<br>ins<br>op       | imm<br>serire<br>erato  | inis<br>e pe<br>ore | trato<br>er cia<br>: nor | re dovra<br>scun<br>ne, cogn | om       |
|                                                          |                       |           |              |                                   |                      | 1                 | En                     | <b>τe, e</b>            | a e                 | venti                    | iali note                    |          |
|                                                          |                       |           |              |                                   |                      |                   |                        |                         |                     |                          |                              |          |

<u>"</u>

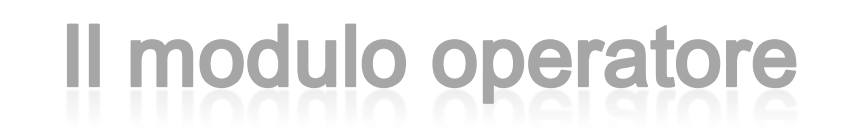

L'operatore potrà creare nuovi utenti di openwifimilano.

Per accedere al sistema bisognerà digitare l'indirizzo:

#### info.openwifimilano.it/operatori/index.aspx

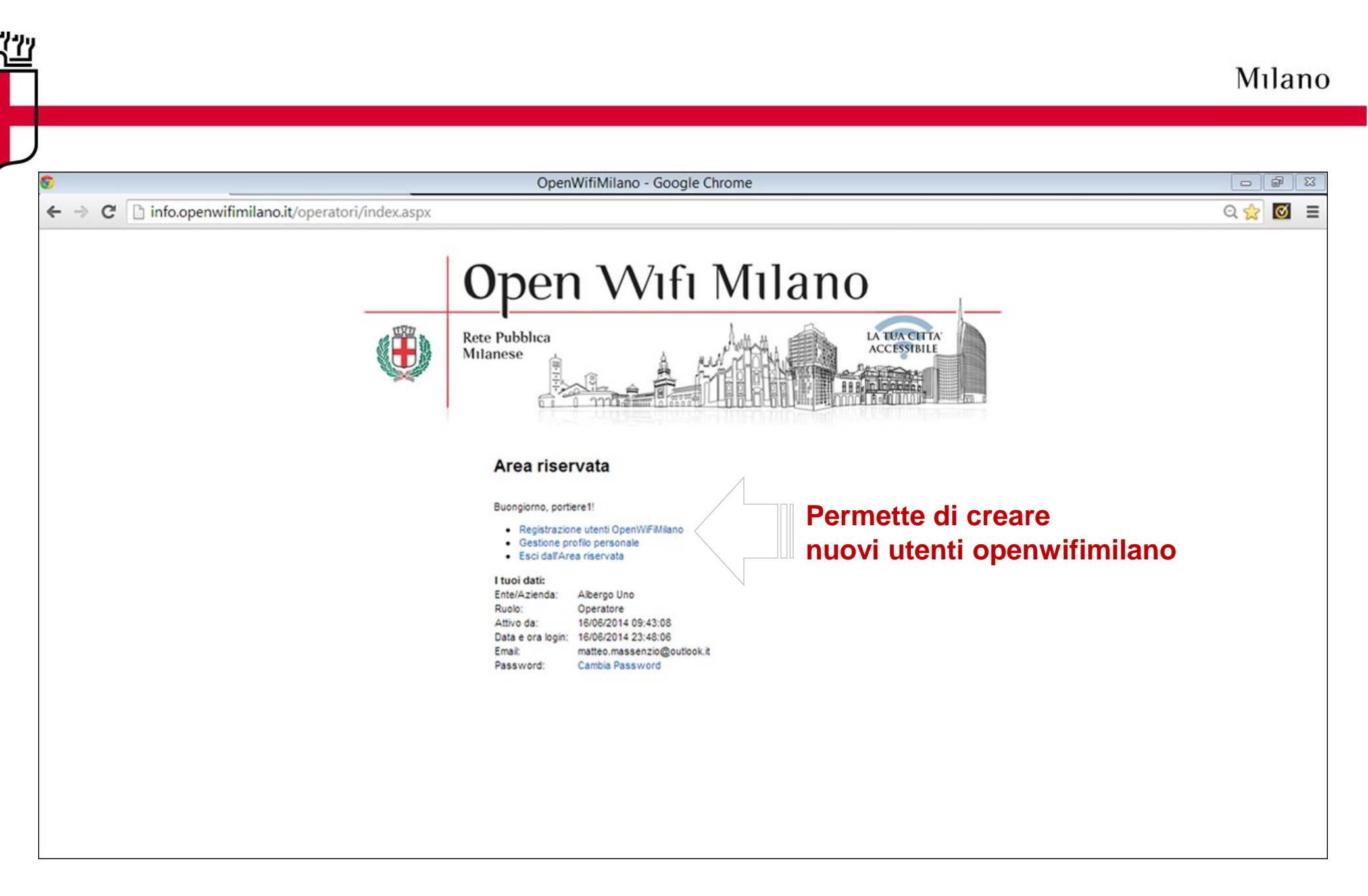

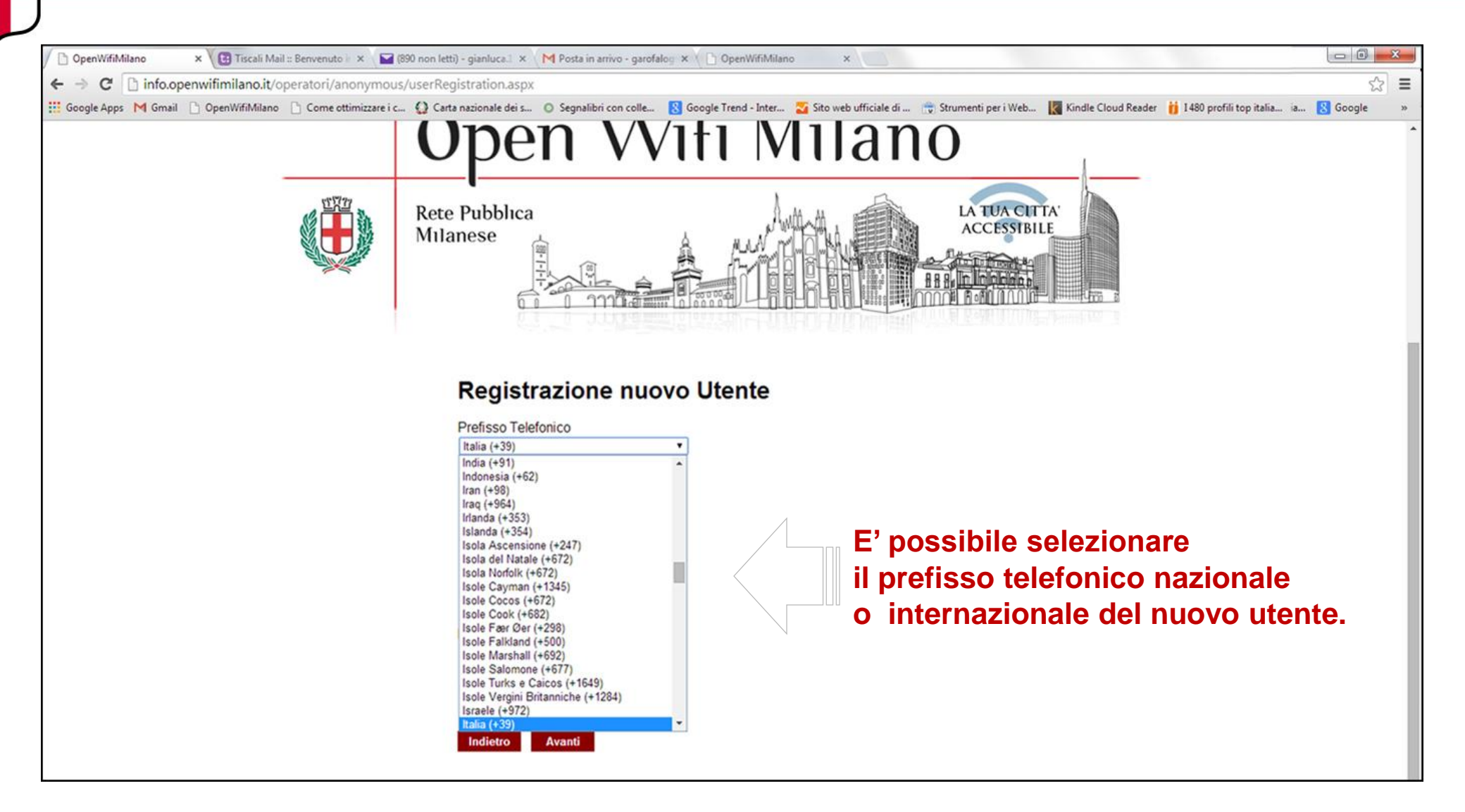

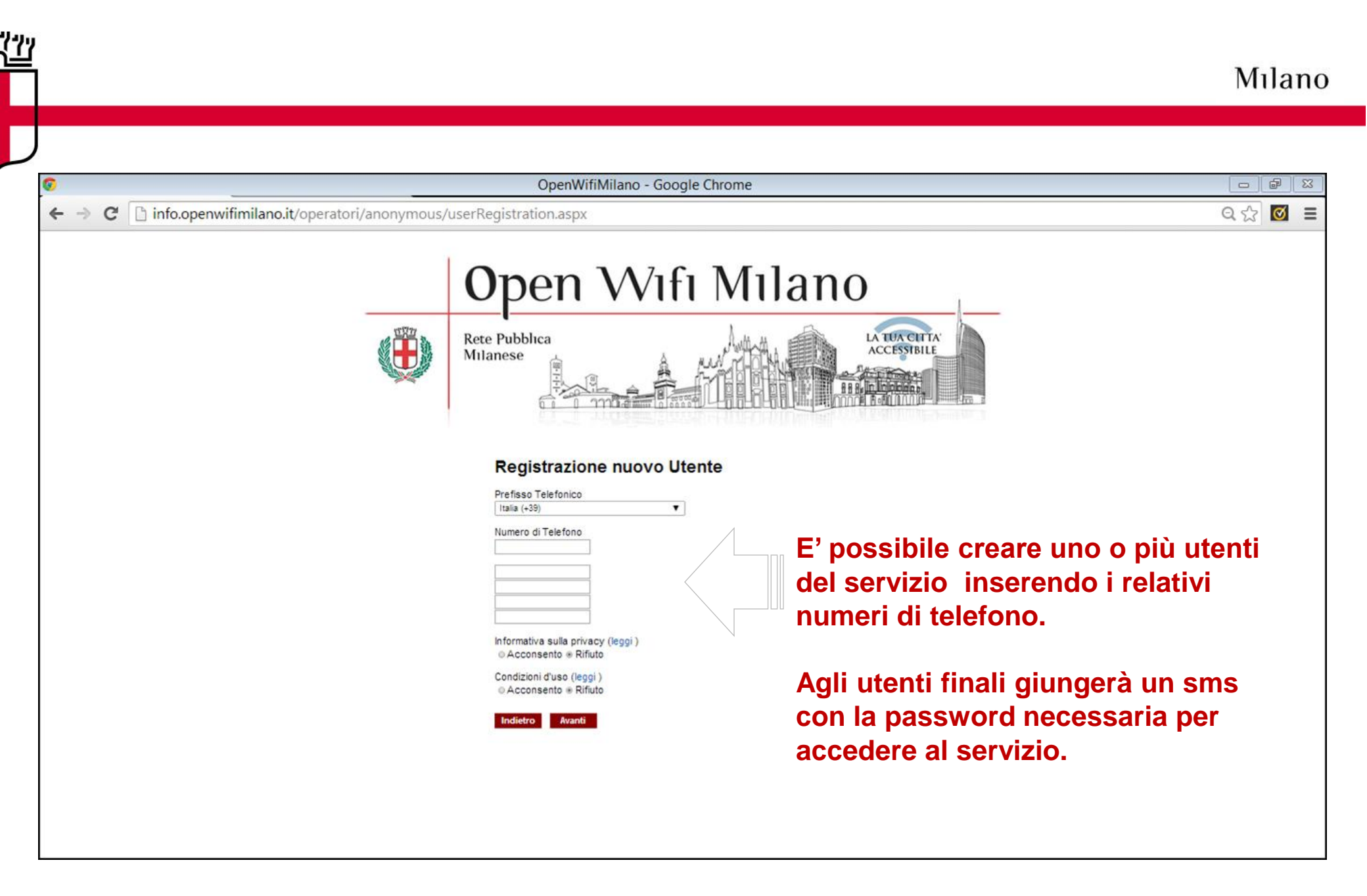